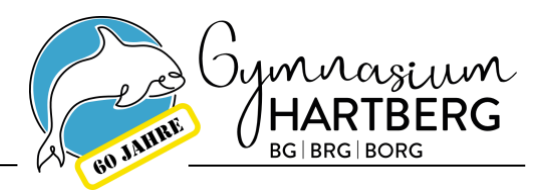

# Informationsblatt für die Anmeldung

# <u>Einleitung</u>

Das vorliegende Informationsblatt soll Sie bei der Anmeldung Ihres Kindes an unserer Schule unterstützen. Wir haben versucht die notwendigen Schritte aufzulisten und den Prozess der Online-Voranmeldung übersichtlich darzustellen. Bitte lesen Sie dieses Informationsblatt gut durch und führen Sie die notwendigen Schritte durch.

Wir freuen uns Ihr Kind an unserer Schule begrüßen zu dürfen.

# Wegweiser für die Anmeldung

- 1) Online-Voranmeldung ausfüllen
- 2) Datenblatt <u>ausdrucken</u> (letzter Schritt der Online-Voranmeldung) und unterschreiben
- 3) Vollständige Anmeldung im Zeitraum vom 24.2.2025 bis 7.3.2025 im Sekretariat mit folgenden Unterlagen:
  - <u>Ausgedrucktes und unterschriebenes Datenblatt</u>
  - Schulnachricht (Original)
  - Geburtsurkunde (Original oder Kopie)
  - Staatsbürgerschaftsnachweis (Original oder Kopie)
  - Meldezettel

Öffnungszeiten des Sekretariats im Anmeldezeitraum:

- montags, mittwochs und freitags von 7:00 13:00 Uhr
- dienstags und donnerstags von 7:00 16:00 Uhr
- 4) Gegenfalls die Termine für Eignungsprüfungen und Eignungschecks beachten!

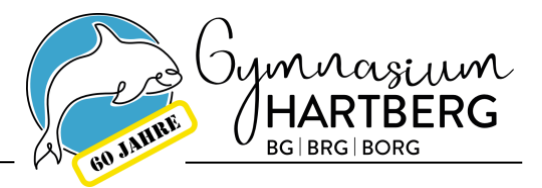

# Schritt-für-Schritt-Anleitung für die Online-Voranmeldung:

#### Links zur Online-Voranmeldung

Unterstufe: https://www.sokrates-bund.at/sokrates-stu/registration?su=622026&sfkz=3

Oberstufe: <u>https://www.sokrates-bund.at/sokrates-stu/registration?su=622026&sfkz=2</u>

## Wichtige Hinweise zum Ausfüllen der Online-Voranmeldung

- Verwenden Sie für das Ausfüllen des Online-Formulars am besten ein Notebook oder einen Desktop-PC. Der kleine Monitor eines Smartphones erschwert das Ausfüllen. Weiters wird **das Ausdrucken** am Ende des Anmeldeprozesses erleichtert!
- Bitte führen Sie den Bewerbungsprozess nur einmal durch bzw. speichern Sie die Inhalte des Formulars am Ende des Formulars (siehe Seite 5 der Anleitung). Damit haben Sie auch eine Bearbeitungsmöglichkeit.
- Mit einem (\*) gekennzeichnete Felder sind Pflichtfelder und müssen ausgefüllt werden!
- Das Online-Tool für die Voranmeldung verschickt automatisch keine Voranmelde-Bestätigung. Daher verschicken wir als Schule wöchentlich gesammelt ein Bestätigungsemail.

## Anleitung

Seite 1 - Daten der Schülerin/des Schülers

| Schule: BG/BRG/BORG Hartberg Schulform: BG/BRG/BORG Hartberg |                        |                    |                           |                                 |            |                                  |  |
|--------------------------------------------------------------|------------------------|--------------------|---------------------------|---------------------------------|------------|----------------------------------|--|
| Grunddaten Ad                                                | resse Laufbahn         | BG/BRG/BO          | RG Hartberg Bestäti       | gung                            |            |                                  |  |
|                                                              |                        |                    |                           |                                 |            |                                  |  |
| Familienname(*):                                             |                        |                    | Vorname(*):               |                                 |            |                                  |  |
| weitere Vornamen:                                            |                        |                    | Geburtsort:               |                                 |            |                                  |  |
| Geschlecht:                                                  | männlich               | ~                  | Religionsbekenntnis(*)    | - keine Auswahl -               | ~          |                                  |  |
| Geburtsdatum(*):                                             | <b>m</b>               |                    | Alltagssprache(*):        | - keine Auswahl -               | ~          |                                  |  |
| Geburtsstaat(*):                                             | Österreich             | ~                  | Erstsprache(*):           | - keine Auswahl -               | ~          |                                  |  |
| Staatsbürgerschaft(*):                                       | - keine Auswahl -      | ~                  | SV-Nummer(*):             |                                 |            |                                  |  |
|                                                              |                        |                    |                           | keine österr. Sozialver         | sicherungs | nummer vorhanden                 |  |
| Bitte beachten Sie, das                                      | s mit einem (*) geken  | nzeichnete Felde   | r unbedingt auszufüllen s | ind. Bei <b>Religionsbekenn</b> | tnis stehe | n nur die in Österreich anerkann |  |
| ein, gefolgt vom sechs                                       | stelligen Geburtsdatur | n (Beispiel: 99990 | 010100).                  | 2                               |            |                                  |  |
| Nächste Seite                                                |                        |                    |                           |                                 |            |                                  |  |

#### Vorgangsweise

Geben Sie die Daten der Schülerin/des Schülers ein. Beachten Sie, dass Sie <u>alle Vornamen</u> lt. Geburtsurkunde angeben. Füllen Sie mindestens alle Felder mit einem (\*) aus.

Tel.: 05/0248-058 ATU 5274 9806

Fax: 05/0248-058-999

www.gym-hartberg.ac.at office@gym-hartberg.ac.at

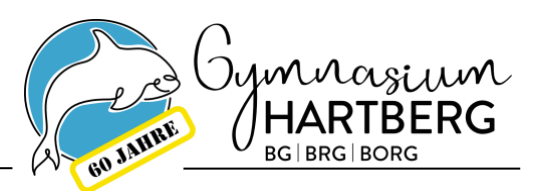

Seite 2 - Daten des/r Erziehungsberechtigten

| ohnadresse                                       |             |        |   |                   |                   |   |
|--------------------------------------------------|-------------|--------|---|-------------------|-------------------|---|
| dressart:                                        | Mutter      |        | ~ |                   |                   |   |
| nrede:                                           | - keine Aus | wahi - | ~ |                   |                   |   |
| itel:                                            |             |        |   | Staat:            | Österreich        | ~ |
| kad. Grad:                                       |             |        |   | PLZ:              |                   |   |
| orname(*):                                       |             |        |   | Ort:              |                   |   |
| Vorname:                                         |             |        |   | Gemeinde:         | - keine Auswahl - | ~ |
| amilienname(*):                                  |             |        |   | Straße:           |                   |   |
| kad. Grad nach:                                  |             |        |   | Hausnummer:       |                   |   |
| Seb Datum:                                       | 69          |        |   | Telefonnummer(*): |                   |   |
| ob. Datam.                                       |             |        |   | Faxnummer:        |                   |   |
|                                                  |             |        |   | Mailadresse(*):   |                   |   |
| riefkopf:                                        |             |        |   |                   |                   |   |
|                                                  |             |        |   |                   |                   |   |
|                                                  |             |        |   |                   |                   |   |
| Zurück Nächsle Seile Weiteren Kontakt hinzufüren |             |        |   |                   |                   |   |

#### Vorgangsweise

Geben Sie die Daten <u>aller</u> Erziehungsberechtigten an, wobei die Adresse <u>unbedingt</u> notwendig ist! Mithilfe des Buttons "Weiteren Kontakt hinzufügen" können weitere Erziehungsberechtigte hinzugefügt werden.

Die erste eingegebene Adresse wird als Adresse der Schülerin/des Schülers verwendet.

## Seite 3 - Schullaufbahn

| Grunddaten                                   | Adresse         | Laufbahn | BG/BRG/BORG Hartberg | Bestätigung |   |
|----------------------------------------------|-----------------|----------|----------------------|-------------|---|
|                                              |                 |          |                      |             |   |
| Anzahl der Jahre                             | in der Volkss   | chule:   |                      |             |   |
| Anzahl der Jahre in weiterführenden Schulen: |                 |          |                      |             |   |
| PLZ oder Name                                | der letzten Sci | hule:    |                      |             |   |
| Schule:                                      |                 |          | - keine Auswahl -    |             | ~ |
| Zurück Nä                                    | chste Seite     |          |                      |             |   |

#### Vorgangsweise

Allgemeiner Hinweis: Die Datensätze für die Schulen sind extern vorgegeben und können von unserer Schule nicht bearbeitet werden.

Hinweis für Hartberg: Leider sind viele Datensätze vorhanden, wählen Sie bitte "8230 (VS)".

Tel.: 05/0248-058 ATU 5274 9806

Fax: 05/0248-058-999

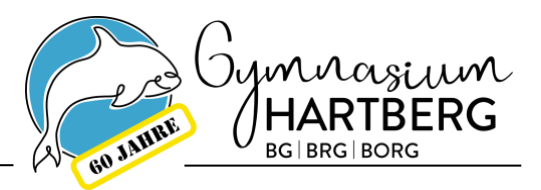

# Seite 4 - Zweig-/Schwerpunktwahl, schulspezifische Daten

| Schule: BG/BRG/BORG Hartberg Schulform: BG/BRG/BORG Hartberg                                          |                                                                                                    |                               |                                 |                                            |  |  |  |
|----------------------------------------------------------------------------------------------------|----------------------------------------------------------------------------------------------------|-------------------------------|---------------------------------|--------------------------------------------|--|--|--|
| Grunddaten                                                                                            | Adresse                                                                                                    | Laufbahn                      | BG/BRG/BORG Hartberg            | Bestätigung                                |  |  |  |
|                                                                                                    |                                                                                                    |                               |                                 |                                            |  |  |  |
| Zweigwahl                                                                                             |                                                                                                    |                               |                                 |                                            |  |  |  |
| REALZWEIG - v<br>Darstellende Ge                                                                      | ertiefender Unte<br>ometrie                                                                                                    | erricht in Mathe              | matik, Biologie, Chemie, Physik | . Schwerpunkt Informatik, Laborunterricht, |  |  |  |
| MUSIKZWEIG -<br>Gittare, E-Gitarr                                                                     | MUSIKZWEIG - vertiefender Unterricht in Musik, Instrumentalmusik und Gesang (Wahlmöglichkeiten: Klavier, Keyboard,<br>Gittare, E-Gitarre, E-Bass, Schlagzeug, Horn, Trompete, Flügelhorn, Posaune, Tenorhorn, Stimmbildung/Gesang) |                               |                                 |                                            |  |  |  |
| KREATIVZWEIG                                                                                          | - vertiefender                                                                                                    | Unterricht in Ku              | nst und Design, Bildnerischer ( | Gestaltung und Werkerziehung               |  |  |  |
| SPORTZWEIG -<br>Leichtathletik, F                                                                     | SPORTZWEIG - vertiefender Unterricht in Sport, Sportkunde, Sportbiologie. Mögliche Sparten: Alpiner Schilauf,<br>Leichtathletik, Fußball, Polysport, Tennis, Volleyball                                                            |                               |                                 |                                            |  |  |  |
| Zweigwahl für die Oberstufe:(*) - keine Auswahl - 🗸                                                   |                                                                                                    |                               |                                 |                                            |  |  |  |
| Wenn der MUSIKZWEIG gewählt wurde, muss ein Instrument aus der folgenden Auswahlliste gewählt werden. |                                                                                                    |                               |                                 |                                            |  |  |  |
| Wahl des Instrur                                                                                      | nents bzw. Gesa                                                                                                    | ng für den MUS                | IKZWEIG: - keine Auswahl -      | ~                                          |  |  |  |
| Wenn der SPORTZWEIG gewählt wurde, muss eine Sparte aus der folgenden Auswahlliste gewählt werden.    |                                                                                                    |                               |                                 |                                            |  |  |  |
| Wahl der Sparte                                                                                       | für den SPORT                                                                                                    | ZWEIG: - keine                | Auswahl- 🗸                      |                                            |  |  |  |
| Wahl der Frem                                                                                         | dsprache:                                                                                                    |                               |                                 |                                            |  |  |  |
| Es muss eine z                                                                                        | weite Fremdspr                                                                                                    | ache aus folger               | nden gewählt werden: Franzö     | sisch, Italienisch, Latein, Spanisch       |  |  |  |
| Wahl der zweite                                                                                       | n Fremdsprache                                                                                                    | : (*) - keine Aus             | swahl- v                        |                                            |  |  |  |
| Sollte die gewä                                                                                       | hlte Sprachgrup                                                                                                    | pe nicht zustan               | ide kommen, muss eine alterna   | ative Wahl angegeben werden.               |  |  |  |
| Alternativwahl d                                                                                      | er zweiten Frem                                                                                                    | dsprache:(*) <mark>- k</mark> | eine Auswahl - 🗸                |                                            |  |  |  |

Abbildung: Zweigwahl der Oberstufe

#### Vorgangsweise

Treffen Sie die von Ihnen gewünschte Wahl.

## Seite 5 – Bestätigung & Login

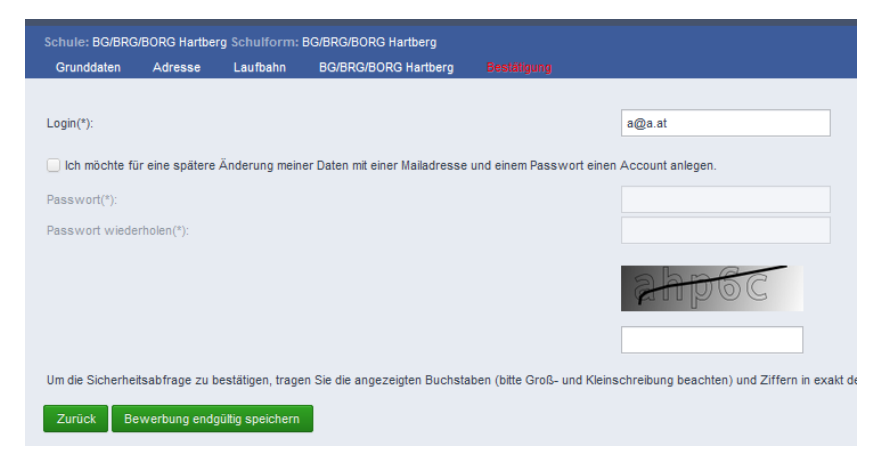

#### Vorgangsweise

Das Anlegen eines Accounts mit Passwort wird **empfohlen**. Damit können Sie weiterhin auf die Eingaben zugreifen und diese Weiterbearbeiten. Die Captcha-Eingabe ist verpflichtend.

Tel.: 05/0248-058 ATU 5274 9806

Fax: 05/0248-058-999

www.gym-hartberg.ac.at office@gym-hartberg.ac.at

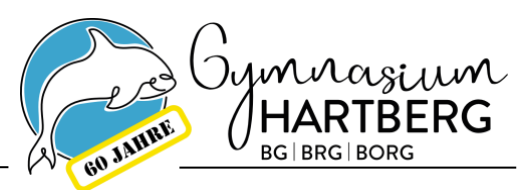

## Seite 6 - Ausdruck

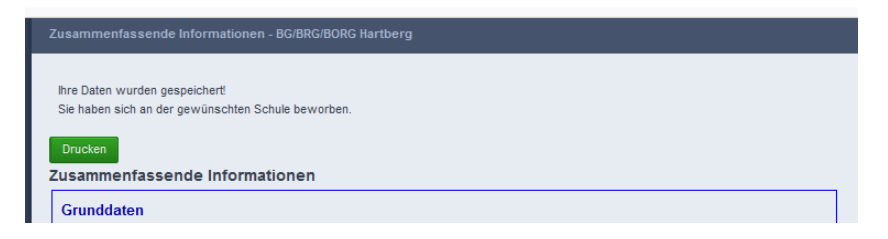

#### Vorgangsweise

Drucken Sie die zusammenfassenden Informationen des Anmeldeformulars aus und unterschreiben Sie das Datenblatt. Das unterschriebene Datenblatt nehmen Sie bitte verpflichtend zur Anmeldung in der Schule mit!

Sollten Sie keinen Drucker zuhause haben, so können Sie das Dokument auch als .pdf speichern und an <u>office@gym-hartberg.ac.at</u> schicken.

## Wir stehen Ihnen für Fragen gerne zur Verfügung!